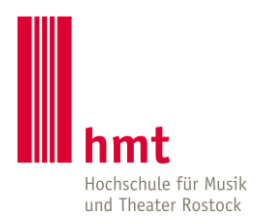

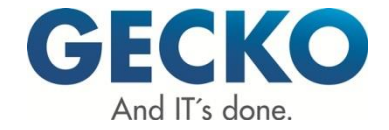

## Passwort vergessen

- 1. Rufen Sie die Internetseite https://service.hmt-rostock.de auf.
- 2. Klicken Sie oben rechts auf "Zugangsdaten vergessen?"

| hmt Online Portal |                                                                                                    | Benutzerkennung | Passwort | Anmelden<br>daten vergessen? |
|-------------------|----------------------------------------------------------------------------------------------------|-----------------|----------|------------------------------|
|                   | Bewerbung                                                                                                    |                 |          |                              |
|                   | Bewerbungen werden derzeit nur für den Studiengang<br>Schauspiel entgegengenommen (für Studienbeginn im<br>Sommersemester 2020), Bewerbungsschluss ist der 1.<br>Oktober 2019.                                                                                     |                 |          | ĺ                            |
|                   | Registrierung für das Online-Portal                                                                                                    |                 |          |                              |
|                   | Liebe Bewerber/-innen,<br>Die Studienbewerbung ist in zwei Schritte gegliedert.<br>Zuerst möchten wir Sie kenneniernen. Sie erhalten dazu<br>per E-Mail einen Registrierungszugang. Bitte folgen Sie den<br>Anweisungen in der E-Mail zur Aktivierung des Zugangs. |                 |          |                              |
|                   | Im zweiten Schritt wählen Sie den gewünschten<br>Studiengang und ergänzen Angaben zu Ihrer Person.                                                                                                    |                 |          |                              |
|                   | Studierende der hmt, die sich für einen weiteren<br>Studiengang bewerben wollen, nutzen für die Bewerbung<br>bitte Benutzername und Passwort ihres hmt-                                                                                                    |                 |          |                              |

Tragen Sie ihren HMT-Nutzernamen ein und beantworten Sie die Sicherheitsfrage.
Bestätigen Sie die Eingaben mit "Weiter"

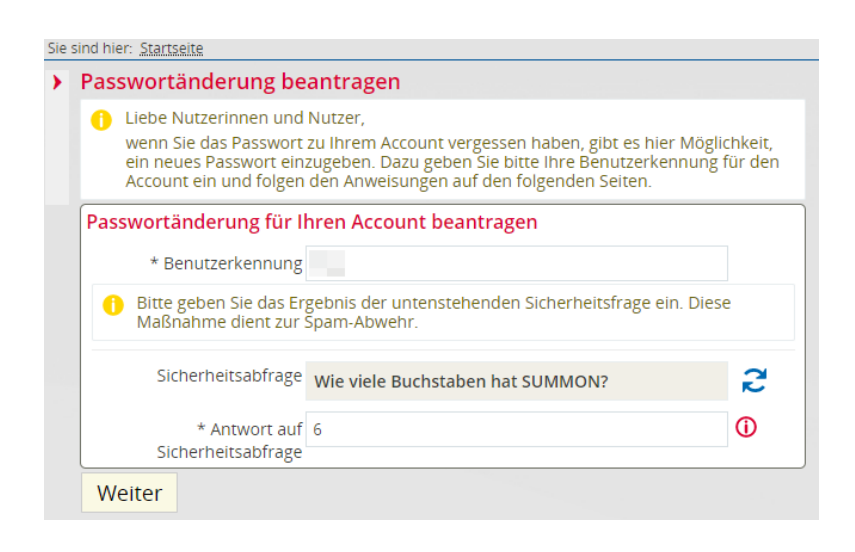

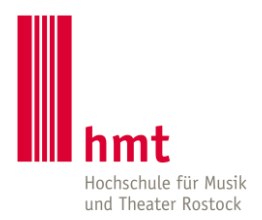

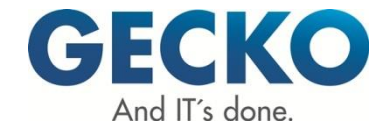

4. Ihnen wir ein Sicherheitscode angezeigt, notieren Sie sich diesen Code, da dieser im nächsten Schritt benötigt wird.

| 🔥 Bitte notieren Sie sich den Sicherheitscode. Sie benötigen ihn im weiteren Verlauf, um                                                                                                    | für Ihren Account ein neues Passwort eingeben zu könner |
|----------------------------------------------------------------------------------------------------|---------------------------------------------------------|
| Ihr Sicherheitscode                                                                                                    |                                                         |
| Sicherheitscode: 12345                                                                                                    |                                                         |
| Wenn die Benutzerkennung gültig ist und eine E-Mail-Adresse hinterlegt wurde,<br>wird Ihnen eine E-Mail mit einem Link zugeschickt. Über diesen Link gelangen Sie<br>auf eine Seite, auf der Sie Ihr Passwort erneut vergeben können. Bitte beachten<br>Sie, dass jene Selte nur in der Desktop-Ansicht aufrufbar ist. |                                                         |

5. Sie erhalten eine Mail mit einem entsprechenden Link (diese geht an Ihre an der hmt hinterlegte private E-Mailadresse).

Bei Klick auf den Link gelangen Sie zur Seite für die Passwortänderung. Hier geben Sie den Sicherheitscode zusammen mit dem neuen Passwort ein und bestätigen mit "Fertig"

| • | asswortänderung beantragen                                                |       |  |  |
|---|---------------------------------------------------------------------------|-------|--|--|
|   | Bitte tragen Sie den Sicherheitscode und Ihr neues Passwort zwei Mal ein. |       |  |  |
|   | Vergabe eines neuen Passwortes                                            |       |  |  |
|   | * Sicherheitscode                                                         | 12345 |  |  |
|   | * Neues Passwort                                                          |       |  |  |
|   | * Neues Passwort<br>wiederholen                                           |       |  |  |
|   | Fertig                                                                    |       |  |  |

<u>Auch hier gilt:</u> Bitte wählen Sie ein sicheres Passwort. Dieses muss 9 Stellen haben und ein Sonderzeichen wie zum Beispiel # oder \* oder ? enthalten. Bitte keine Umlaute (ä, ö, ü) oder "ß" verwenden.

Bitte beachten Sie, dass es bis zu 30 Minuten dauern kann, bis das neue Passwort aktiv ist. Das Passwort gilt dann für alle mit Ihrem Benutzerkonto verfügbaren IT-Dienste.